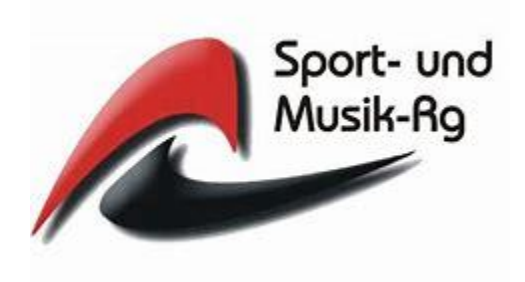

## KOPIERER-/DRUCKER-ANLEITUNG UNIFLOWONLINE

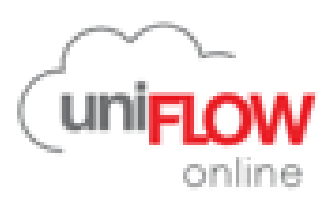

# FÜR SCHÜLER

### 1 <u>Anmeldung unter:</u> https://sum-rg.eu.uniflowonline.com

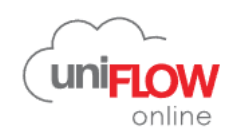

| uniFLOW Online-Anmeldung                                                                     | Eingabe eurer<br>xxx@sum-rg.at<br>Accountdaten |
|----------------------------------------------------------------------------------------------|------------------------------------------------|
| Fortfahren mit sum-rg                                                                        |                                                |
| Melden Sie sich mit einem <u>uniFLOW Online</u> - oder einem <u>privilegierten</u> Konto an. |                                                |
| Meine Identitätsproviderauswahl speichern                                                    |                                                |
| uniFLOW Online-Konto wiederherstellen                                                        |                                                |

Benötigen Sie Hilfe?

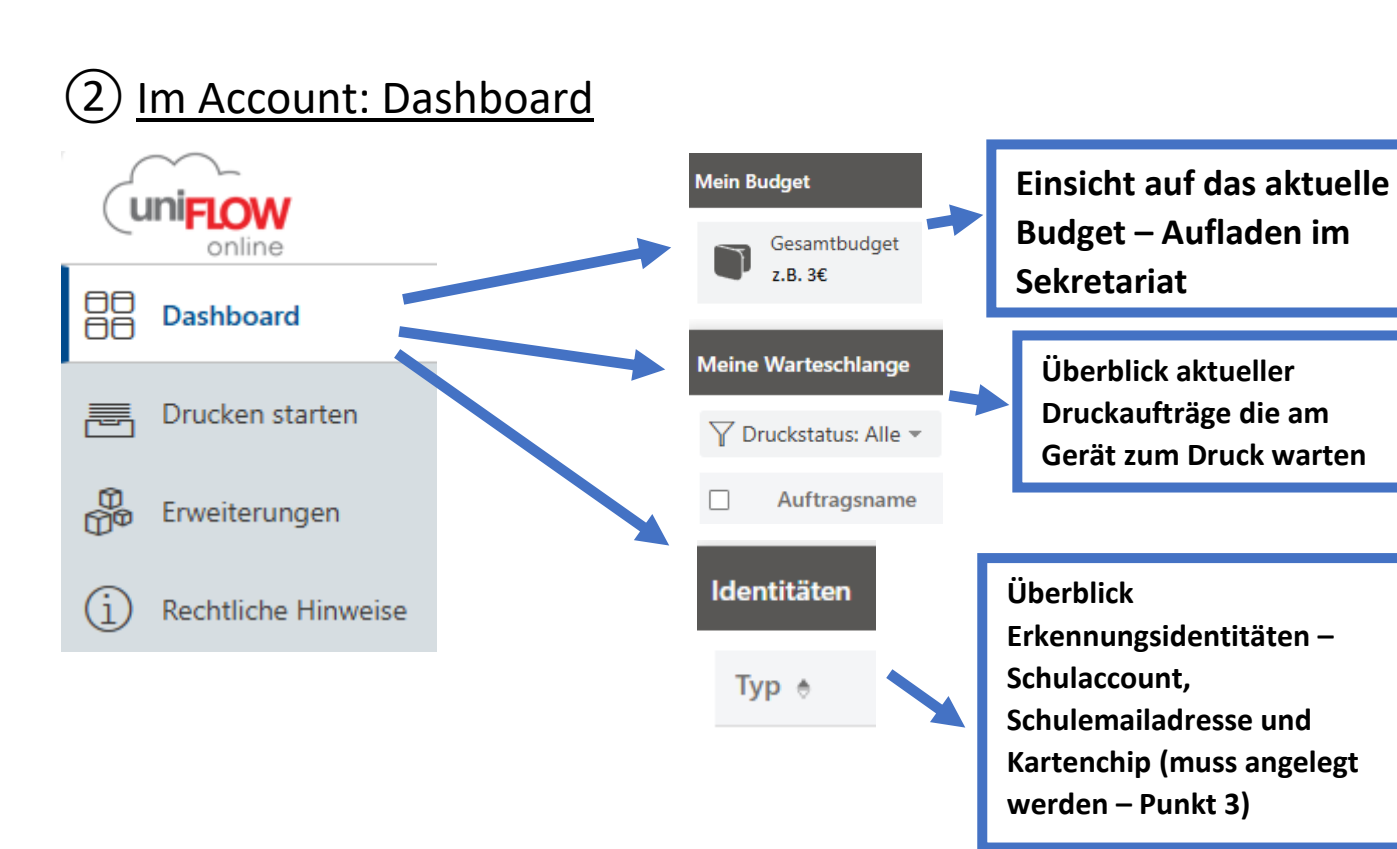

| (3) <u>Identi</u><br>Schritt 1: I                                                           | <u>fikationschip ar</u><br>Persönlichen PI                                                                                                    | <u>nlegen:</u> EINMALIG<br>N herausfinden | Neue Iden<br>anlegen Pl<br>in der Liste<br>Code anze<br>lassen (Bil | tität<br>IN und<br>e PIN-<br>igen<br>d)                                                                                                    |
|---------------------------------------------------------------------------------------------|----------------------------------------------------------------------------------------------------|-------------------------------------------|---------------------------------------------------------------------|----------------------------------------------------------------------------------------------------|
| Dashboard       Drucken starten       Drucken starten       Drucken starten       Impressum | <ul> <li>              Widget hinzufügen      </li> <li>             Mein Budget         </li> <li>             Gesamtbudget (€)         </li> <li>             71,37         </li> <li>             Primäre Brieftasche (€)         </li> <li>             71,37         </li> <li>             Identitäten         </li> </ul> | Sekundäre Brieftasche (€)<br><b>0,00</b>  |                                                                     | Benachrich                                                                                                    |
|                                                                                             | Typ é<br>☑ E-Mail<br>☑ Kartennummer<br>☑ PIN<br>Meine Warteschlange                                                                                                    | Wert<br>@gymla.at                         | ···<br>③ PIN-Coo<br>Ⅲ Identitä<br>Ⅲ Löschen -··                     | (1)     (2)     (2)     (2)     (2)     (2)     (2)     (2)     (2)     (2)     (2)     (2)     (2)     (2)     (2)     (2)     (2)     (2)     (2)     (2)     (2)     (2)     (2)     (2)     (2)     (2)     (2)     (2)     (2)     (2)     (2)     (2)     (2)     (2)     (2)     (2)     (2)     (2)     (2)     (2)     (2)     (2)     (2)     (2)     (2)     (2)     (2)     (2)     (2)     (2)     (2)     (2)     (2)     (2)     (2)     (2)     (2)     (2)     (2)     (2)     (2)     (2)     (2)     (2)     (2)     (2)     (2)     (2)     (2)     (2)     (2)     (2)     (2)     (2)     (2)     (2)     (2)     (2)     (2)     (2)     (2)     (2)     (2)     (2)     (2)     (2)     (2)     (2)     (2)     (2)     (2)     (2)     (2)     (2)     (2)     (2)     (2)     (2)     (2)     (2)     (2)     (2)     (2)     (2)     (2)     (2)     (2)     (2)     (2)     (2)     (2)     (2)     (2)     (2)     (2)     (2)     (2)     (2)     (2)     (2)     (2)     (2)     (2)     (2)     (2)     (2)     (2)     (2)     (2)     (2)     (2)     (2)     (2)     (2)     (2)     (2)     (2)     (2)     (2)     (2)     (2)     (2)     (2)     (2)     (2)     (2)     (2)     (2)     (2)     (2)     (2)     (2)     (2)     (2)     (2)     (2)     (2)     (2)     (2)     (2)     (2)     (2)     (2)     (2)     (2)     (2)     (2)     (2)     (2)     (2)     (2)     (2)     (2)     (2)     (2)     (2)     (2)     (2)     (2)     (2)     (2)     (2)     (2)     (2)     (2)     (2)     (2)     (2)     (2)     (2)     (2)     (2)     (2)     (2)     (2)     (2)     (2)     (2)     (2)     (2)     (2)     (2)     (2)     (2)     (2)     (2)     (2)     (2)     (2)     (2)     (2)     (2)     (2)     (2)     (2)     (2)     (2)     (2)     (2)     (2)     (2)     (2)     (2)     (2)     (2)     (2)     (2)     (2)     (2)     (2)     (2)     (2)     (2)     (2)     (2)     (2)     (2)     (2)     (2)     (2)     (2)     (2)     (2)     (2)     (2)     (2)     (2)     (2)     (2)     (2)     (2)     (2)     (2)     (2)     (2)     ( |

#### Schritt 2: Chip auf Gerät auflegen und PIN-CODE eingeben

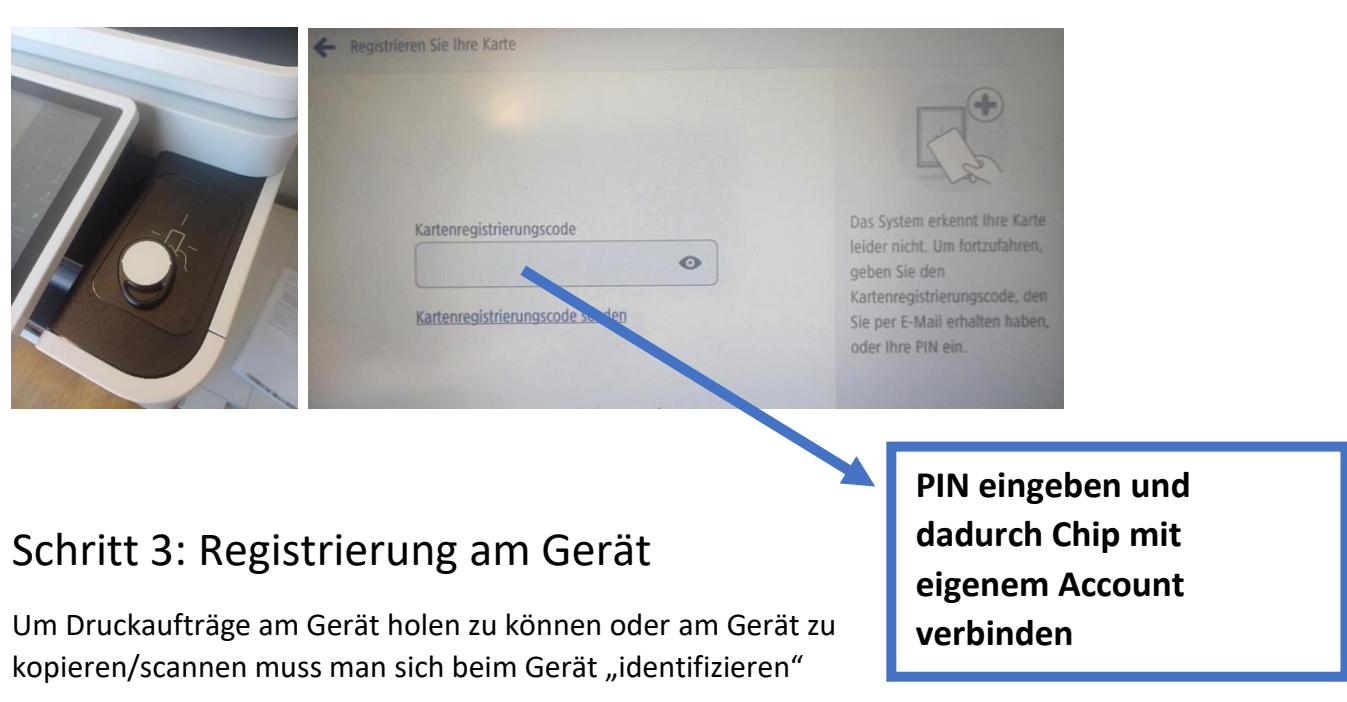

- ➔ Per Auflage des Chips
- → Per Eingabe des persönlichen 6-stelligen PINs

### (4) Am Gerät: Drucken oder Kopieren

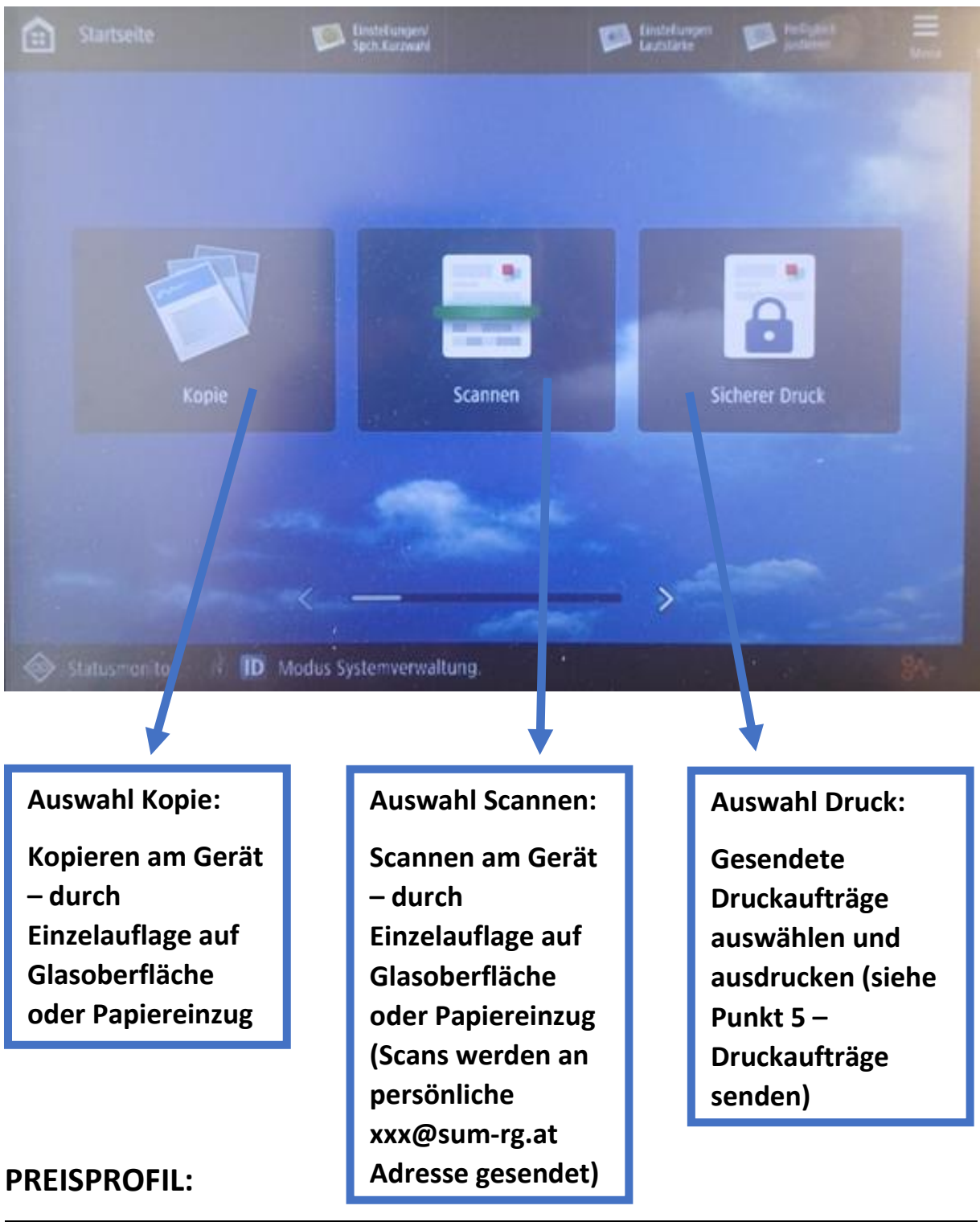

|    | Schwarz/Weiß | Farbe |
|----|--------------|-------|
| A4 | 0,05€        | 0,2€  |
| A3 | 0,1€         | 0,4€  |

![](_page_4_Figure_0.jpeg)

Um ein Dokument zu drucken, stehen mehrere Varianten zur Verfügung.

#### **1** Variante 1 – Dokument per Drag & Drop im Browser senden:

Ein zu druckendes Dokument kann per Drag & Drop (Datei in das Feld ziehen) an den Drucker gesendet werden. Die Einstellungen des Druckjobs (Farbe/Schwarzweiß, Simplex/Duplex, Anzahl usw.) müssen in weiterer Folge am Multifunktionsgerät vorgenommen werden.

(siehe Bild: Druckauftrag in "Sicherer Druck" auswählen und dann 1 Bearbeiten  $\rightarrow$  2 Einstellungen (Kopienzahl etc. vornehmen)  $\rightarrow$  3 Speichern  $\rightarrow$  4 Auftrag drucken)

![](_page_4_Figure_5.jpeg)

ACHTUNG: Bevorzugtes Dateiformat = .pdf → damit euch am Druck nichts "verrutscht"

#### **2** Variante 2 – Drucken per E-Mail:

Ähnlich wie bei der Variante 2 (Drag & Drop) kann beim Drucken per Mail das Dokument ohne vorhergehende Installation gedruckt werden. Dabei werden die im Anhang befindlichen Dateien eines E-Mail gesendet und gedruckt. Email an:

#### mobileprint@sum-rg.eu.uniflowonline.com

Das E-Mail muss von der eigenen xxx@sum-rg.at Adresse gesendet werden, damit es dem richtigen User zugeordnet werden kann.

#### **3** Variante 3 – Druckertreiber installieren:

Es ist möglich einen Druckertreiber auf dem eigenen privaten Gerät zu installieren. Für Windows-Geräte den Windows-Treiber herunterladen und installieren. Für Apple Geräte den Mac-Treiber.

Nach erfolgreicher Installation und dem Klick auf den "Fortfahren mit sum.rg" -Button authentifiziert man sich wieder mit Benutzername xxx@sum-rg.at und dem eigenen dazugehörigen Passwort! Dieser Schritt ist einmalig durchzuführen – damit ist der Computer mit dem entsprechenden SuM-RG-User verbunden.

Der Drucker ist dann unter dem Namen **sum-rg-Kopierer** in der Druckerliste am Gerät zu finden (siehe Bildbeispiel aus Word rechts)

#### Drucken ÷ Exemplare: 1 ÷ Drucken Drucker sum-rg Kopierer S Ŧ Bereit Fax S) Bereit Microsoft Print to PDF <u>8</u> Bereit Microsoft XPS Document Writer Bereit OneNote 3 Bereit PDFCreator 50 Bereit Send To OneNote 2016 3 Bereit sum-rg Kopierer Bereit Drucker hinzufügen... Ausgabe in Datei umleiten

#### **4** Variante 4 – Drucken am Mobilgerät (Smartphone/Tablet):

Mit Hilfe der App "uniFLOW Online Print & Scan" kann vom Mobilgerät gedruckt werden. Installation der App: Android-App aus dem Playstore | iOS-App aus dem Store von Apple Nachdem die App am Mobilgerät geöffnet wurde, wird ein Geheimschlüssel angezeigt:

![](_page_6_Picture_0.jpeg)

Der Geheimschlüssel muss im Serviceportal **https://sum-rg.eu.uniflowonline.com** unter Verwendung des Symbols in der rechten oberen Ecke (siehe Screenshot unten), hinzugefügt werden:

![](_page_6_Picture_2.jpeg)

Nach dem Klick auf "Weiter" wird der QR-Code angezeigt, der in weiterer Folge mit dem Mobilgerät gescannt werden muss: Somit können in der App über den Punkt "Drucken" Dokumente oder Bilder an den Drucker gesendet werden.

![](_page_7_Picture_0.jpeg)

![](_page_7_Picture_1.jpeg)